## Reduzir a vibração da câmera

Quando o estabilizador de imagem está definido, a vibração da câmera durante a gravação pode ser reduzida significativamente.

1 Abra a tela LCD e selecione o modo de vídeo.

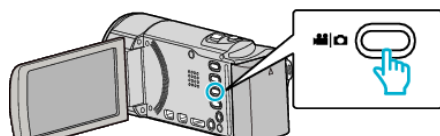

2 Toque em "MENU".

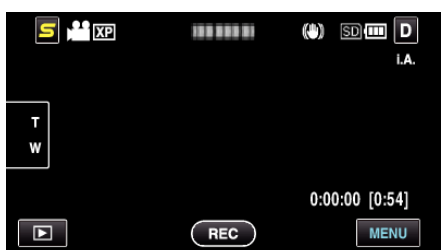

**3** Toque em "EDI" (estabilizador de imagem).

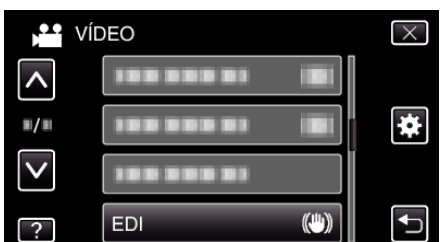

- Toque em <a href="https://ouvpara.se.deslocar">ouvpara</a> baixo para mais selecções.
- Toque em  $\times$  para sair do menu.
- Toque em 🕁 para voltar ao ecrã anterior.
- **4** Toque na configuração desejada.

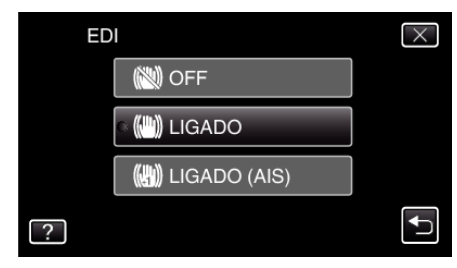

| Indicação    | Definição                                                                                                    |
|--------------|----------------------------------------------------------------------------------------------------|
| 🔇 OFF        | Desativa o estabilizador de imagem.                                                                                                    |
| 🖱 LIGADO     | Reduz a vibração da câmera em condições<br>normais de gravação.                                                                                          |
| LIGADO (AIS) | Reduz a vibração da câmera com maior<br>eficácia ao gravar cenas com muita luz no<br>modo de grande angular.<br>Só na grande angular máxima (aprox. 5x). |

## NOTA : -

- Recomenda-se definir o estabilizador de imagem para "OFF" quando gravar um alvo com pouco movimento e com o aparelho num tripé.
- A estabilização completa pode não ser possível se a vibração da câmera for excessiva.
- Esta definição só é efectiva para a gravação de vídeo.